## Change Work Order Details

💾 Wed, Jan 17, 2024 🛛 🖿 Agent Actions - Reactive, Quote, PPM, Audit

## 1. Changes to a Work Order can be made from Agent Actions - "Change Caller":

| Select Contact |            |              |  |                | ,                    |       |        |  |
|----------------|------------|--------------|--|----------------|----------------------|-------|--------|--|
| Contact Type   |            | Name         |  |                | Telephone            |       | Email  |  |
| All            | •          | Filter       |  |                | Filter               |       | Filter |  |
| Client Contact |            | Smith        |  | 123456789 / 09 | 123456789 / 09876543 |       |        |  |
|                |            |              |  |                |                      |       |        |  |
|                |            |              |  |                |                      |       |        |  |
|                |            |              |  |                |                      |       |        |  |
|                |            |              |  |                |                      |       |        |  |
|                |            |              |  |                |                      |       |        |  |
|                |            |              |  |                |                      |       |        |  |
| Contact Type   | Client Cor | ntact        |  | •              | Name                 | Smith |        |  |
| Number         | 123456789  | 9 / 09876543 |  |                | Email                |       |        |  |
|                |            |              |  |                |                      |       |        |  |

2. Click on any of the fields that require editing and once completed click "OK". Clicking "Cancel" will exit without making any changes to the Work Order.

3. Changes to a Work Order can also be made from Agent Actions - "Change Reason":

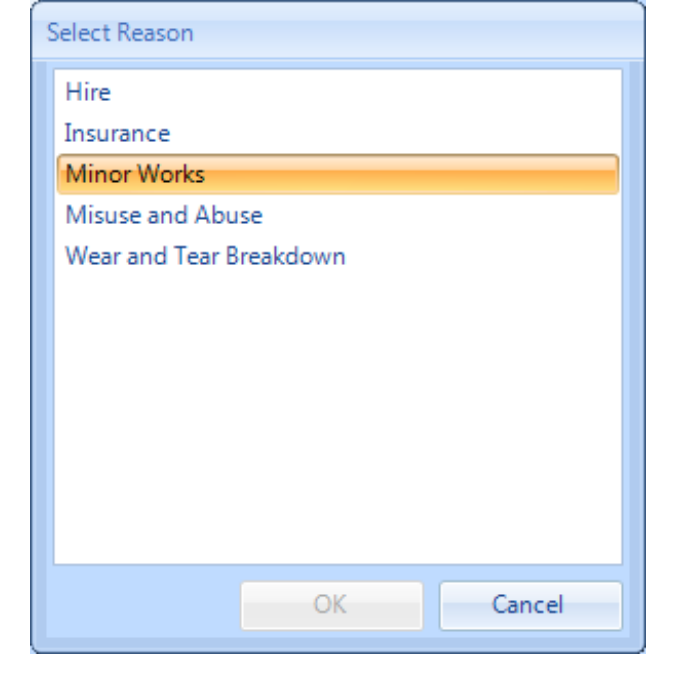

4. Click on any new Reason in the list and click "OK". Clicking "Cancel" will exit without making any changes to the Work Order.

5. Changes to a Work Order can also be made from Agent Actions - "Change Mark-Up":

| Mark-Up          |       |         |        |
|------------------|-------|---------|--------|
| Mark-up Type     | • %   | 💿 Value |        |
| Mark-up          | 0 %   |         |        |
| Work Order Value | £0.00 |         |        |
|                  |       |         |        |
|                  |       | ОК      | Cancel |

6. The Mark-Up field allows the User to add a marked up price to the Work Order. This is the cost that will be visible to the Client.

7. Changes to a Work Order can also be made from Agent Actions - "Change Capital Budget":

| Capital Budget |                        |              |            |              |   |  |  |  |
|----------------|------------------------|--------------|------------|--------------|---|--|--|--|
| 9020541, 12/13 | RA Switch Period Clear |              |            |              |   |  |  |  |
| Code           | Code Description       |              | End Date   | Total Budget |   |  |  |  |
| Filter         | Filter                 |              |            | Filter       |   |  |  |  |
| 9020541        | 12/13 FRA              | 01/04/2012   | 31/03/2013 | £0.00        |   |  |  |  |
| 49061 1213     | 49061                  | 01/04/2012   | 31/03/2013 | £0.00        |   |  |  |  |
| 49087 1213     | 49087                  | 01/04/2012   | 31/03/2013 | £0.00        |   |  |  |  |
| BOOTS BUD3     | Boots Budget           | 01/04/2012   | 31/03/2013 | £0.00        |   |  |  |  |
| 6020462 1213   | Chiller                | 01/04/2012   | 31/03/2013 | £0.00        | = |  |  |  |
| 9020146 1213   | Electrical T&I         | 01/04/2012   | 31/03/2013 | £0.00        |   |  |  |  |
| 6005323 1213   | Fashion Brands         | 01/04/2012   | 02/04/2012 | £0.00        |   |  |  |  |
| 9020141 1213   | Fire Risk Assessment   | 01/04/2012   | 31/03/2013 | £0.00        |   |  |  |  |
| 9020021 1213   | Fire Safety Works      | 01/04/2012   | 31/03/2013 | £0.00        |   |  |  |  |
| 9020023 1213   | H&S Minor Works        | 01/04/2012   | 31/03/2013 | £0.00        |   |  |  |  |
| 9002181 1213   | Lift Replacement       | 01/04/2012   | 31/03/2013 | £0.00        |   |  |  |  |
| LIFT REP3 1213 | Lift Replacement 2     | 01/04/2012   | 02/04/2012 | £0.00        |   |  |  |  |
| 6004725 1213   | Profit Protection      | 01/04/2012   | 02/04/2012 | £0.00        |   |  |  |  |
| 6006121 1213   | Profit Protection 2    | 01 /04 /2012 | 02/04/2012 | £0.00        | Ŧ |  |  |  |
|                |                        |              | OK         | Cancel       |   |  |  |  |

8. This will give the User the choice of all applicable Capital Budget Codes for this Work Order. If the relevant Capital Code is not shown then it may be down to the incorrect Finance Period being displayed. To change this, click the "Switch Period" button and select the relevant Finance Period from the drop down. Once selected click "OK".

| Finance Period |                         |    |        |
|----------------|-------------------------|----|--------|
| Finance Period | 01/04/2012 - 31/03/2013 |    | •      |
|                |                         | ОК | Cancel |

9. Click "OK" to commit any of the changes made. Clicking "Cancel" will exit without making any changes to the Work Order.

10. Changes to a Work Order can also be made from Agent Actions - "Change Location":

| Select Location |                                                                        |             |                            |       |  |  |  |  |
|-----------------|------------------------------------------------------------------------|-------------|----------------------------|-------|--|--|--|--|
|                 | Location: Ground Floor, Sales Floor, Entrance/Foyer, car-park entrance |             |                            |       |  |  |  |  |
|                 | Level 1                                                                | Level 2     | Level 3                    | *     |  |  |  |  |
|                 | Filter                                                                 | Filter      | Filter                     |       |  |  |  |  |
|                 | Ground Floor                                                           | Sales Floor | ATM Room                   |       |  |  |  |  |
|                 | Ground Floor                                                           | Sales Floor | Baby Change/Parent & Child |       |  |  |  |  |
|                 | Ground Floor                                                           | Sales Floor | BWS                        |       |  |  |  |  |
|                 | Ground Floor                                                           | Sales Floor | Checkouts                  |       |  |  |  |  |
|                 | Ground Floor                                                           | Sales Floor | Cig Kiosk                  | _     |  |  |  |  |
|                 | Ground Floor                                                           | Sales Floor | Cleaners Cupboard          | =     |  |  |  |  |
|                 | Ground Floor                                                           | Sales Floor | Clothing                   |       |  |  |  |  |
|                 | Ground Floor                                                           | Sales Floor | Customer Café              |       |  |  |  |  |
|                 | Ground Floor                                                           | Sales Floor | Customer Service Desk      |       |  |  |  |  |
|                 | Ground Floor                                                           | Sales Floor | Disabled Customer Toilets  |       |  |  |  |  |
|                 | Ground Floor                                                           | Sales Floor | Dry Cleaning               |       |  |  |  |  |
|                 | Ground Floor                                                           | Sales Floor | Entrance/Foyer             | ÷     |  |  |  |  |
|                 | Location Extra car-park entrance                                       |             | OK                         |       |  |  |  |  |
|                 | Location Extra                                                         |             | OK                         | Cance |  |  |  |  |

11. This will give the User a choice of all available Locations for this Work Order. Clicking "Cancel" will exit without making any changes to the Work Order.

12. Changes to a Work Order can also be made from Agent Actions - "Change Asset":

| Se | elect Assets |                                                                                        |              |               |               |              |                  |                |              |            |
|----|--------------|----------------------------------------------------------------------------------------|--------------|---------------|---------------|--------------|------------------|----------------|--------------|------------|
|    | 1 av         | available asset, 0 filtered assets, 1 selected asset Clear All Filter Clear All Filter |              |               |               |              |                  |                |              |            |
|    |              | Operational                                                                            | Asset Number | Known As Name | Level         | Area         | Location         | Location Extra | Manufacturer | Status     |
|    |              |                                                                                        | Filter       | Filter        | Filter        | Filter       | Filter           | Filter         | Filter       | Filter     |
|    | V            | No                                                                                     | 123456       | Escalator     | Default Level | Default Area | Default Location |                | Unknown      | In Service |
|    |              |                                                                                        |              |               |               |              |                  |                |              |            |
|    |              |                                                                                        |              |               |               |              |                  |                |              |            |
|    |              |                                                                                        |              |               |               |              |                  |                |              |            |
|    |              |                                                                                        |              |               |               |              |                  |                |              |            |
|    |              |                                                                                        |              |               |               |              |                  |                |              |            |
|    |              |                                                                                        |              |               |               |              |                  |                |              |            |
|    |              |                                                                                        |              |               |               |              |                  |                |              |            |
|    |              |                                                                                        |              |               |               |              |                  |                |              |            |
|    |              |                                                                                        |              |               |               |              |                  |                |              |            |
|    |              |                                                                                        |              |               |               |              |                  |                |              |            |
|    |              |                                                                                        |              |               |               |              |                  |                | ОК           | Cancel     |

13. This will give the User a choice of all available assets for this Work Order. Clicking "Cancel" will exit without making any changes to a Work Order.

14. Any changes made will be reflected in the events log on the Work Order.

| Event »            |                   |               |  |  |  |  |
|--------------------|-------------------|---------------|--|--|--|--|
| Outcome            |                   | Date          |  |  |  |  |
| Agent - Location   | 15/02/2013        |               |  |  |  |  |
| Agent - Caller Cha | anged             | 15/02/2013    |  |  |  |  |
| Agent - Accepted   | - No ETA          | 14/02/2013    |  |  |  |  |
| Agent - Assigned   | by Email          | 24/01/2013    |  |  |  |  |
| Agent - Resource   | Allocated         | 24/01/2013    |  |  |  |  |
| Agent - Work Ord   | er Created        | 24/01/2013    |  |  |  |  |
|                    |                   |               |  |  |  |  |
| Event              | Change - Location |               |  |  |  |  |
| Outcome Agent - L  |                   | ation Chan    |  |  |  |  |
| Date               | 15/02/2013 15:56  |               |  |  |  |  |
| Event Creator      | Donna.Loui        | se            |  |  |  |  |
| Deleted Locati     | Ground Flo        | or, Sales Flo |  |  |  |  |
| Added Location     | Ground Flo        | or, Sales Flo |  |  |  |  |
|                    |                   |               |  |  |  |  |

15. Changes to a Work Order's Creation Notes can also be made from Agent Actions - "Change Creation Notes":

| Creation Notes |   |
|----------------|---|
|                |   |
| OK Cancel      | 5 |

16. In changing the Creation Notes, the main Creation Notes window on the Work Order Detail page will show the new Creation Notes that have been added, and a new event of "Creation Notes Edited" will be added which will show what the previous notes were and what they have been changed to.

Online URL: https://ostarasystems.knowledgebase.co/article.php?id=289